CIMB BANK

## **GHL** Others Transaction Procedures

Quick Referrence Guide Model: Verifone VX 520

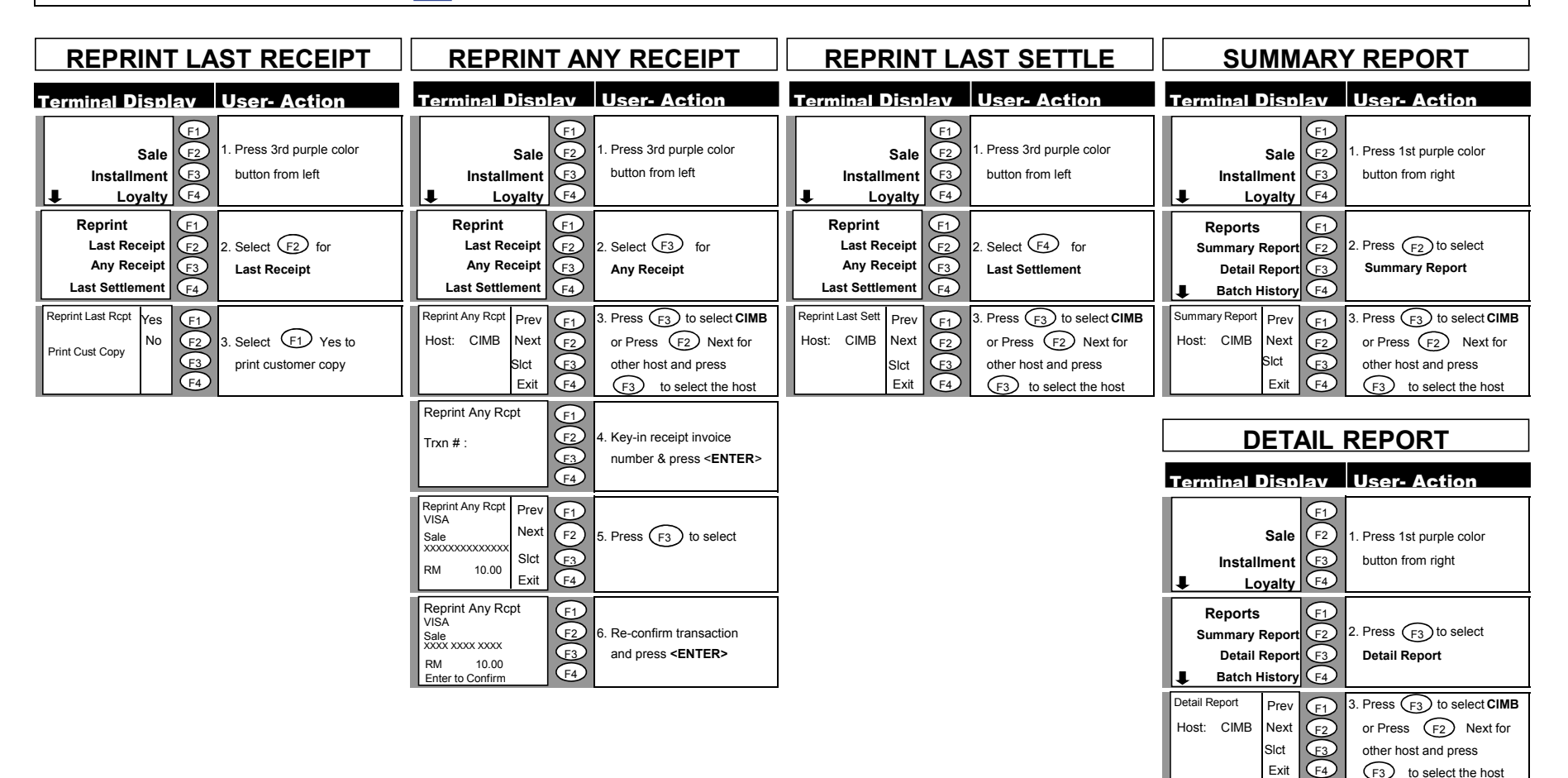